CF-RZ4 シリーズ, CF-LX4 シリーズ, CF-MX4 シリーズ, CF-SX4 シリーズ, CF-NX4 シリーズ, CF-314 シリーズ, FZ-G1L シリーズ, FZ-Y1[C/D] シリーズ (Windows 10) ビデオドライバーアップデート手順書

公開日 2017/12/13

本書では、ビデオドライバーをアップデートする手順について説明します。

【ご注意】

- 対象機種以外では、ビデオドライバーのアップデートを行えません。ご使用されている機種が対象機種であることを今一度ご確認ください。
- アップデートを実行する際は、必ず「管理者」の権限のユーザーでサインインして ください。(ユーザーの切り替え機能を使わずにコンピューターの管理者の権限で サインインして操作してください。)
- ウィルス駆除ソフトウェア等が常駐している場合は、常駐を解除してください。(ビ デオドライバーのアップデート完了後には元にお戻しください。)

【お願い】

アップデートを行う際には、以下の事項をお守りください。

- AC アダプター、および充分に充電されたバッテリーパックを接続しておいてください。
  - ネットワークに接続している場合は切断しておいてください。(アップデー トプログラムのダウンロード時を除く。)
  - LAN ケーブルは外してください。(アップデートプログラムのダウンロード 時を除く。)
  - · USB 機器等の周辺機器はすべて外してください。
  - アップデートプログラム以外のアプリケーションソフトはすべて終了して
    ください。

【アップデート方法】

ビデオドライバーのアップデートは下記の流れで行います。

- 1. ビデオドライバーのアップデート要否確認とアップデートプログラムのダウンロー ド
- 2. ビデオドライバーのアップデート
- 3. アップデート後の確認

アップデートは、必ず最後まで行ってください。途中で中断した場合、正常動作は保証さ れません。

- ビデオドライバーのアップデート要否確認とアップデートプログラムのダ ウンロード
- (1) 田 (スタートボタン)を右クリックします。
- (2) 表示されたメニューの[デバイスマネージャー]をクリックします。「ユーザー アカ ウント制御」の画面が表示された場合は、[はい]をクリックします。
- (3) [ディスプレイアダプター]をダブルクリックし、その下にある[Intel(R) HD Graphics ...]をダブルクリックします。

| <b>書</b> デバイス マネージャー       | - | × |
|----------------------------|---|---|
| ファイル(E) 操作(A) 表示(V) ヘルプ(H) |   |   |
|                            |   |   |
| › 👝 ディスク ドライブ              |   | ^ |
| ◇ 🔙 ディスプレイ アダプター           |   |   |
| Intel(R) HD Graphics 5500  |   |   |
| > 🕎 ネットワーク アダプター           |   |   |
| > 😼 バッテリ                   |   |   |
| > 🦗 ヒューマン インターフェイス デバイス    |   |   |
| > 📓 ファームウェア                |   |   |
| > 🔲 プロセッサ                  |   | ~ |
|                            |   |   |

(4)「ドライバー」タブを開きバージョンを確認してください。

| Intel(R) HD Graphics 5500のブ | "บฺฺฺ/ๅ¯า                                                     | × |  |
|-----------------------------|---------------------------------------------------------------|---|--|
| 全般 ドライバー 詳細                 | イベント リソース                                                     |   |  |
| Intel(R) HD Graph           | nics 5500                                                     |   |  |
| プロバイダー:                     | Intel Corporation                                             |   |  |
| 日付:                         | 2016/11/10                                                    |   |  |
| バージョン:                      | 20.19.15 <mark>.4549</mark>                                   |   |  |
| デジタル署名者:                    | Microsoft Windows Hardware Compatibility<br>Publisher         |   |  |
| ドライバーの詳細(!)                 | インストールされているドライバー ファイルの詳細を表示しま<br>す。                           |   |  |
| ドライバーの更新(P)                 | このデバイスのドライバーを更新します。                                           |   |  |
| ドライバーを元に戻す( <u>R</u> )      | イバーを元に戻す(R) ドライバーの更新後にデバイスが動作しない場合、以前にイ<br>ンストールしたドライバーに戻します。 |   |  |
| デバイスを無効にする(D)               | デバイスを無効にします。                                                  |   |  |
| デバイスのアンインストール(U)            | システムからデバイスをアンインストールします (高度)。                                  |   |  |
|                             | OK キャンセル                                                      |   |  |

・バージョンの下4桁が「4835」より小さい場合(「4549」、「4624」等の場合)
 ビデオドライバーのアップデートが必要です。
 ビデオドライバーアップデートプログラム(video\_20.19.15.4835\_bdw\_w10.exe)
 をダウンロードしてください。

・バージョンの下4桁が「4835」の場合、または、それより大きい場合
 ビデオドライバーはアップデート済みです。(アップデートは不要です。)

(5) [OK]をクリックし、Intel(R) HD Graphics ...のプロパティ画面を閉じます。

ビデオドライバーのアップデートが必要な場合、「2. ビデオドライバーのアップデート」 にお進みください。

## 2. ビデオドライバーのアップデート

- (1) ダ ウ ン ロ ー ド し た ビ デ オ ド ラ イ バ ー ア ッ プ デ ー ト プ ロ グ ラ ム (video\_20.19.15.4835\_bdw\_w10.exe)をダブルクリックして実行します。「ユーザー ア カウント制御」の画面が表示された場合は、[はい]をクリックします。
- (2) 使用許諾契約の画面が表示されますので、内容をよくお読みいただき、[はい]をクリックしてください。
- (3) 展開先フォルダを設定する画面が表示されます。展開先フォルダは、プログラムが自動的に作成しますので、特に変更する必要はありません。
  (標準では c:¥uti12¥drivers¥video4835\_BDW\_w10)
- (4) [0K]をクリックします。しばらくして展開が完了すると、展開先フォルダが開きますので、そのままお待ちください。(展開先フォルダが開くまで1分以上かかる場合があります。)
- (5) 展開先フォルダ内の、[Setup](拡張子を表示している場合は [Setup. exe])をダブル クリックします。「ユーザー アカウント制御」の画面が表示された場合は、[はい]をク リックします。

(6)「インテル(R) グラフィックス・ドライバー セットアップ・プログラムにようこそ」 画面で、[次へ]をクリックします。

| インテル(R) インストール・フレームワーク ー                                                                                                    |                                | ×                                     |
|----------------------------------------------------------------------------------------------------|--------------------------------|---------------------------------------|
| インテル(R) グラフィックス・ドライバー                                                                                                    |                                |                                       |
| セットアップ・プログラムへようこそ                                                                                                    | Ú                              | ntel                                  |
| このセットアップ・プログラムは、次のコンボーネントをインスト ールします。<br>- インテル(R) グラフィックス・ドライパー<br>セットアップを続行する前に、すべてのプログラムを終了してください。[次へ]をり<br>てください。<br>[2] 自動的に WinSATを実行して Windows* Aero デスクトップ・テーマを有効に<br>されている場合)。 | リックして 続<br>こします (サ?            | ぽテし<br>ポート                            |
| < 戻る(B) 次へ(U) ><br>                                                                                                    | <b>キャンt</b><br>ト <i>ール・</i> フレ | <b>ミル(<u>C)</u></b><br>ームワ <i>ー</i> ク |

- (7) 「インテル(R) グラフィックス・ドライバー 使用許諾契約書」画面で、使用許諾内 容をよく読み、[はい(Y)]をクリックします。
- (8)「インテル(R) グラフィックス・ドライバー Readme ファイル情報」画面で、[次へ(N)] をクリックします。
- (9) ビデオドライバーのアップデートが行われます。アップデート中、画面の解像度が切り替わったり、何も表示されない状態になったりする場合がありますが、「インテル(R) グラフィックス・ドライバー セットアップの進行状況」画面の下部に「[次へ]をクリックして続行してください」と表示されるまで、そのままお待ちください。

| インテル(R) インストール・フレームワーク                                                                                                    |                                                                                                    |
|----------------------------------------------------------------------------------------------------|----------------------------------------------------------------------------------------------------|
| インテル(R) グラフィックス・ドライバー                                                                                                    |                                                                                                    |
| セットアップの進行状況<br>-                                                                                                    | intel                                                                                                    |
| 次のセットアップ操作が実行される間お待ちください。<br>ファイルの肖除中: C:¥ProgramData¥Microsoft¥Windows¥St<br>ファイルの肖除中: C:¥ProgramData¥Microsoft¥Windows¥St<br>ファイルの肖除中: C:¥ProgramData¥Microsoft¥Windows¥St<br>ファイルの肖除中: C:¥ProgramData¥Microsoft¥Windows¥St<br>ファイルの肖除中: C:¥ProgramData¥Microsoft¥Windows¥St<br>ファイルの肖除中: C:¥ProgramData¥Microsoft¥Windows¥St<br>ファイルの肖除中: C:¥ProgramData¥Microsoft¥Windows¥St<br>ファイルの肖除中: C:¥Users¥Public¥Desktop¥Intel(%) Iris(%)<br>ファイルの肖除中: C:¥Users¥Public¥Desktop¥Intel¥Intel(%)<br>レジストリキーの肖除中: HKLM¥SOFTWARE¥Intel¥GFX¥Inte<br>レジストリキーの肖除中: HKLM¥SOFTWARE¥Intel¥GFX¥Inte<br>[次へ]をクリックして統行してください。 | art Menu¥ Programs¥ Intel(R) G<br>art Menu¥ Programs¥ Intel¥ Inte<br>aphics Control Panel.Ink<br>ics and Media Control Panel.Ink<br>art Menu¥ Programs¥ Intel¥ Inte<br>art Menu¥ Programs¥ Intel(R) Ir<br>Joraphics Control Panel.Ink<br>Iris(R) Graphics Control Panel.In<br>rnal¥ AudioFix<br>rnal¥ AudioFix |
|                                                                                                    | 次へ(N) >                                                                                                    |
| 1                                                                                                    | ンテル(R) インストール・フレームワーク                                                                                                    |

- (10)「インテル(R) グラフィックス・ドライバー セットアップの進行状況」画面で、[次 へ]をクリックします。
- (11)「インテル(R) グラフィックス ドライバー セットアップ完了」画面で、[はい、コン ピューターを今すぐ再起動します。]を選択し、[完了]をクリックします。コンピュー ターが再起動されます。

| インテル(R) インストール・フレームワーク ー                                 |      | $\times$     |
|----------------------------------------------------------|------|--------------|
| インテル(R) グラフィックス・ドライバー                                    |      |              |
| セットアップ完了                                                 | (in  | itel         |
| 変更を有効にするには、コンピューターを再起動する必要があります。今すぐ再起                    | 動します | か?           |
| ● <u>はい、コンピューターを今すぐ再起動します。</u><br>○いいえ、コンピューターを後で再起動します。 |      |              |
| [完了]をクリックして、ドライブからインストール・メディアを取り出してください。                 |      |              |
|                                                          |      |              |
|                                                          | 完了   | ( <u>E</u> ) |
| インテル(R) インストー                                            | いフレー | -ムワーク        |

(12) サインイン後、「C: ¥windows¥System32¥WinSAT. exe」 画面が短時間表示されます。消えるまで、そのままお待ちください。

## 3. アップデート後の確認

(1)「1. ビデオドライバーのアップデート要否確認とアップデートプログラムのダウンロード」と同手順で、ビデオドライバーがアップデート済みであることを確認してください。

以上でアップデート作業は完了です。